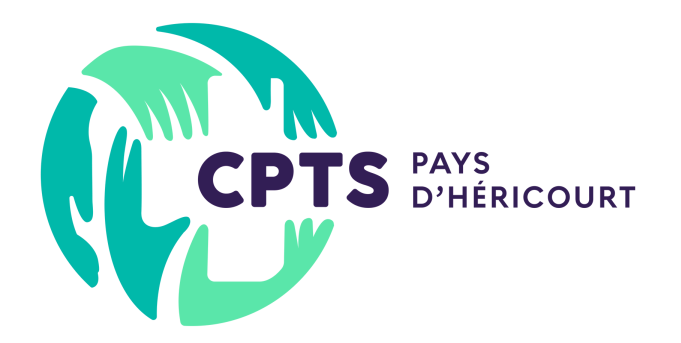

Un guide pour vous permettre de prendre en main la partie espace adhérent du site web

Guide Utilisateur

### Mai 2025

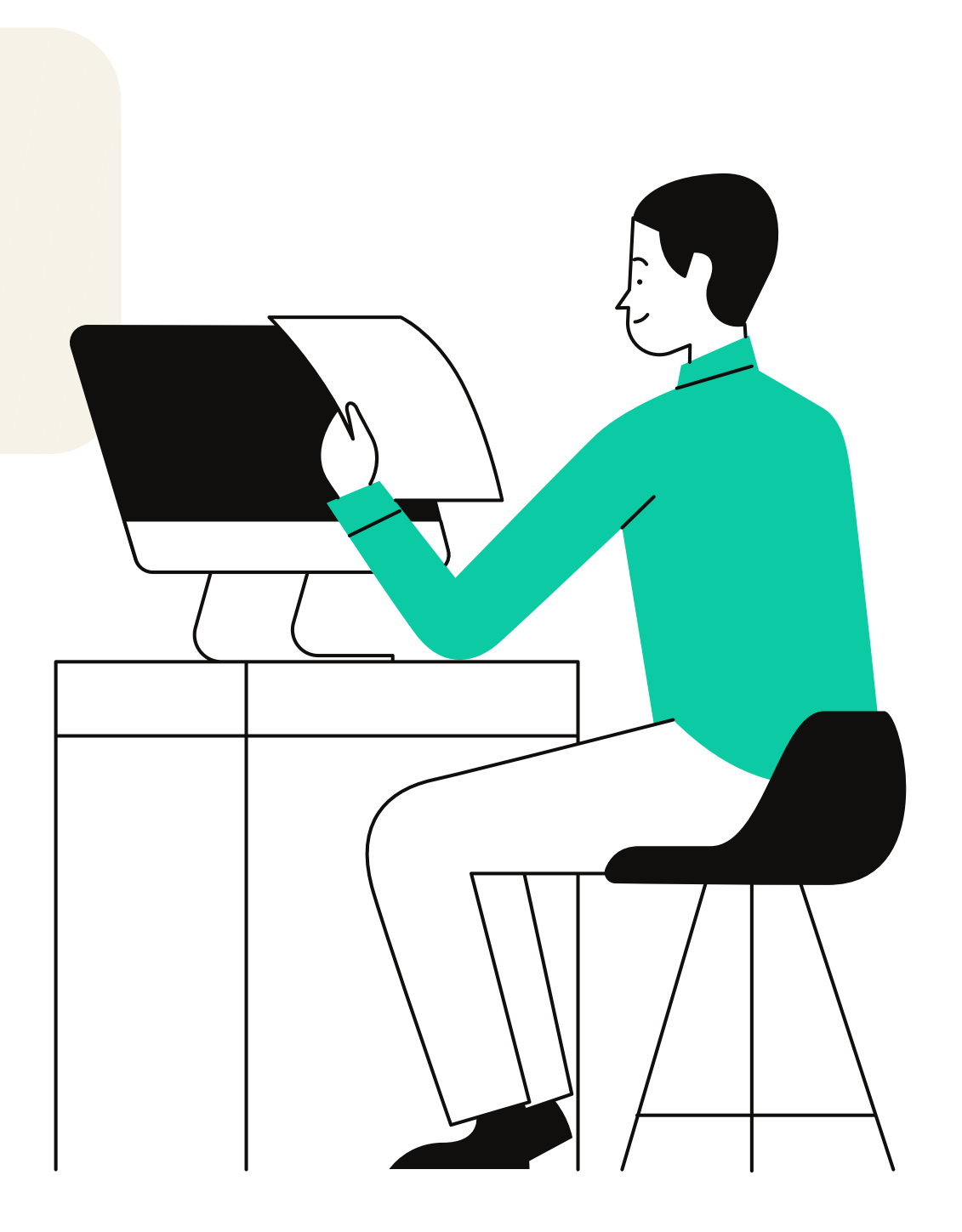

### CPTS Pays d'Héricourt

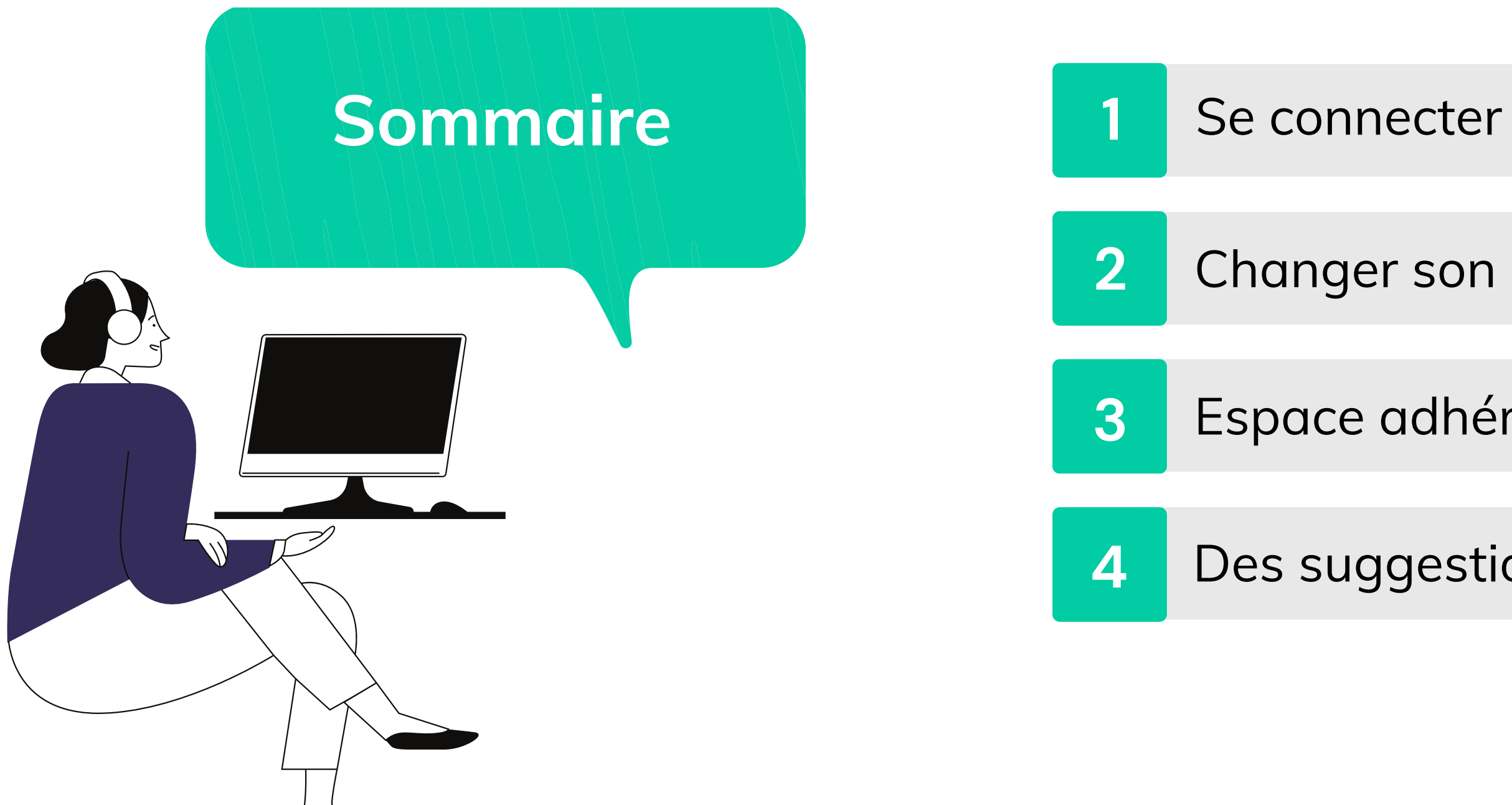

Changer son profil

Espace adhérent

Des suggestions ?

# Se connecter

Comment ça marche ?

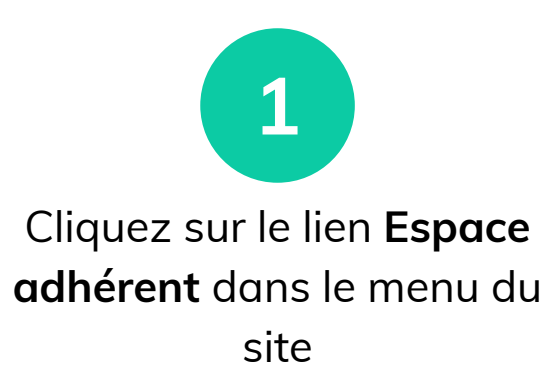

Lors de la création de votre compte, vous avez recu un mail vous invitant à créer un mot de passe.

## Se connecter

Identifiant ou e-mail \*

Mot de passe \*

**SE CONNECTER** 

🗆 Se souvenir de moi

#### Durée : 1 minute

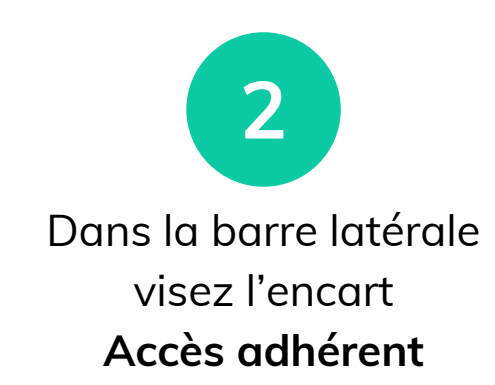

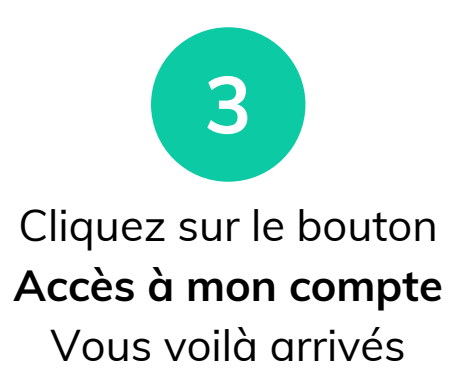

|                      | Ø                |
|----------------------|------------------|
|                      |                  |
| Mot de passe perdu ? |                  |
|                      |                  |
|                      | Vous avez        |
|                      | de passe cliquez |
|                      | sur Mot de       |
|                      | pusse peruu ?    |
| •                    |                  |

# Changer son profil

# Comment ça marche ?

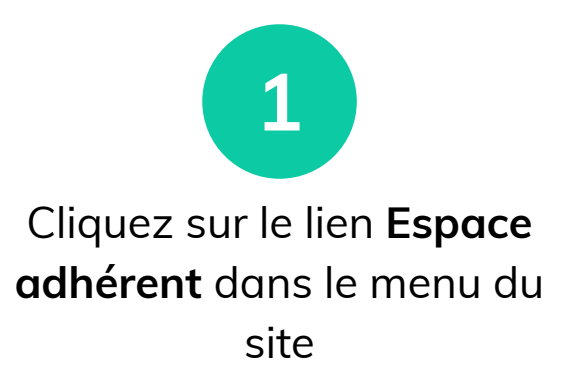

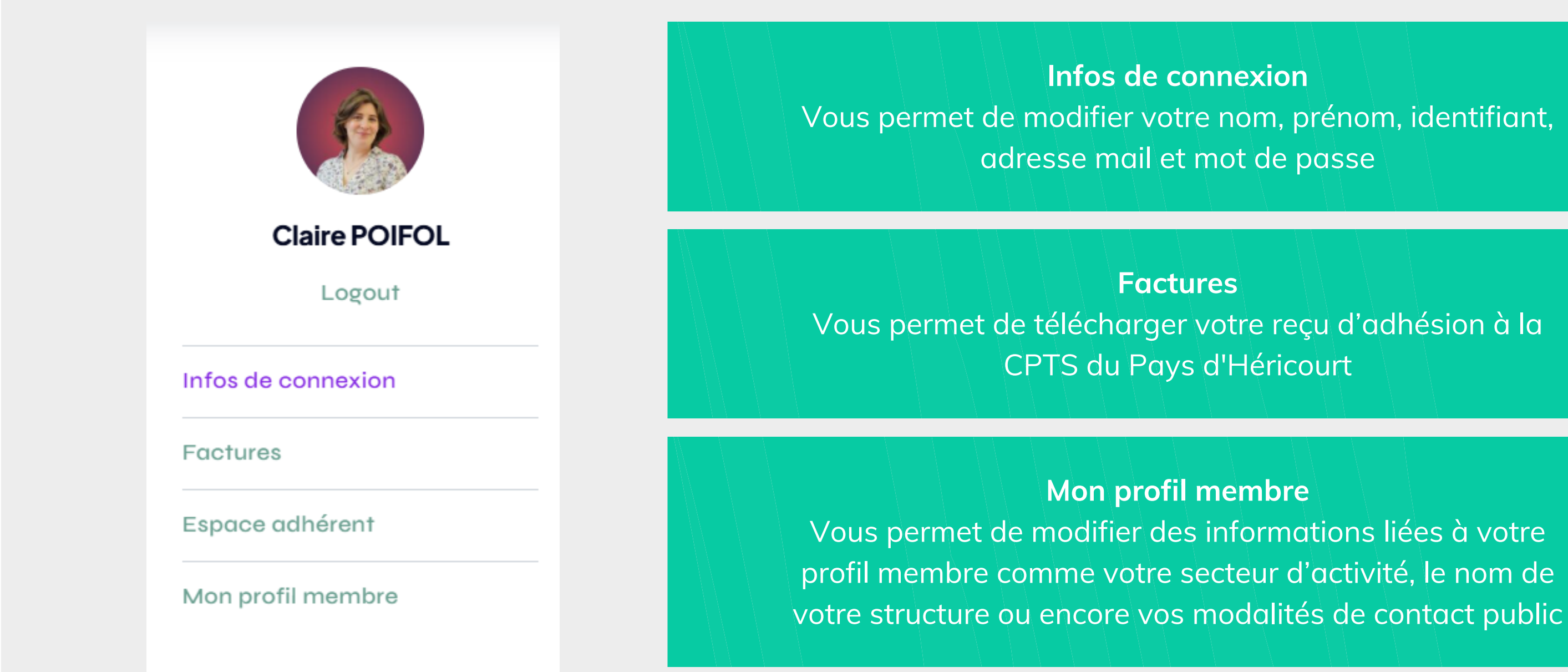

#### Durée : 10 minutes

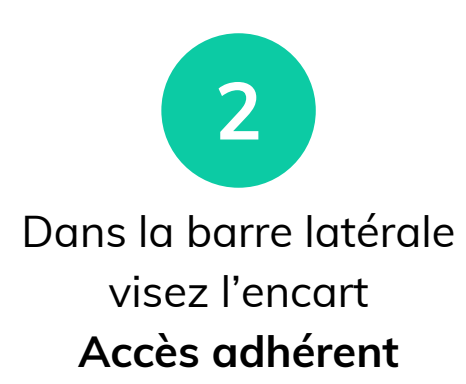

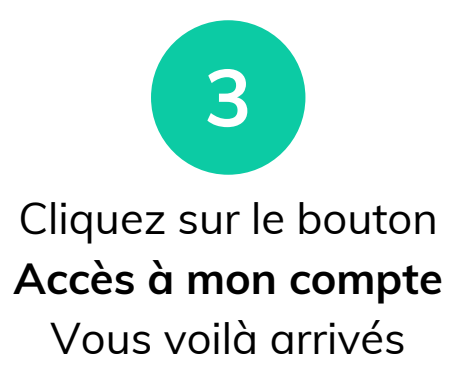

# Espace adhérent

# Comment ça marche ?

Cliquez sur le lien **Espace** adhérent dans le menu du site

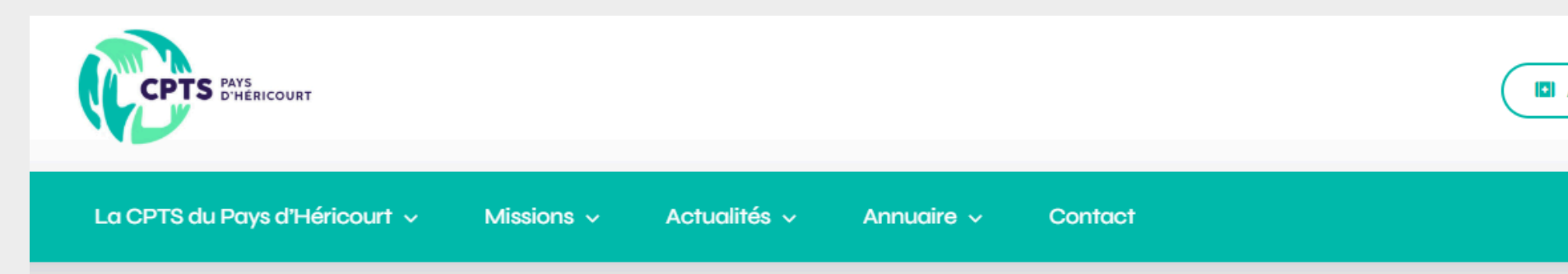

## Bienvenue dans l'espace adhérent de la CPTS du Pays d'Héricourt

#### **Retrouvez nos actualités**

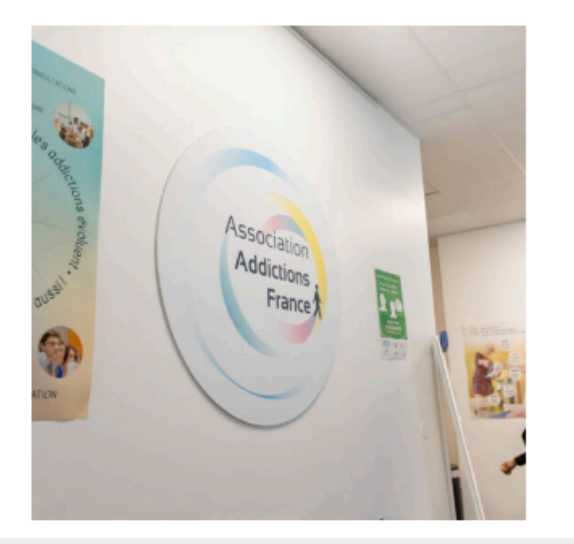

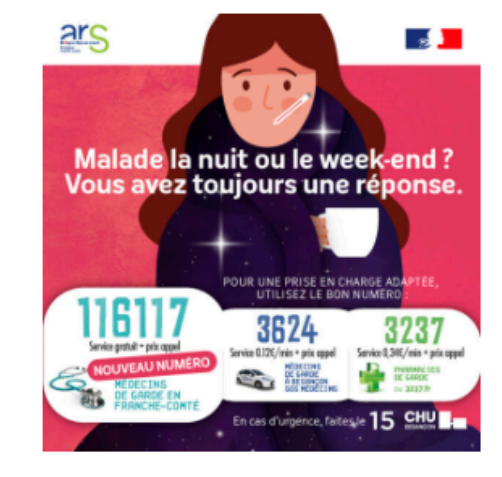

Professionnels de santé

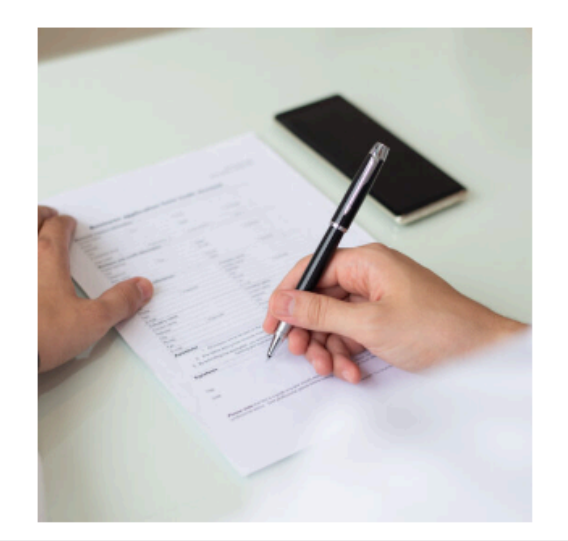

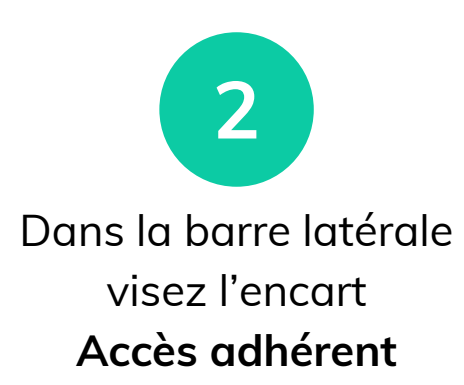

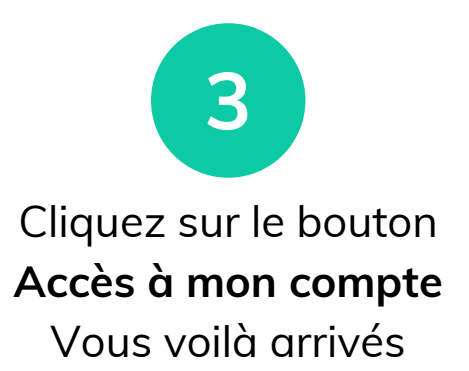

|        | CCÈS PROFESSIONNELS DE SANTÉ                 |
|--------|----------------------------------------------|
|        | ESPACE ADHÉRENT                              |
|        |                                              |
|        |                                              |
|        | SUIVEZ NOS ACTUALITÉS                        |
|        | Pour recevoir nos infos dédiées aux          |
|        | professionnels de santé du Pays d'Héricourt. |
|        | ABONNEZ VOUS À NOTRE NEWSLETTER              |
| turi a | Accès adbérent                               |
|        |                                              |
|        | vous etes adherent à la CPTS ? Refrouvez     |
|        | compte.                                      |
|        | ACCÈS À MON COMPTE                           |
|        | Contraction of the second                    |

CPTS Pays d'Héricourt

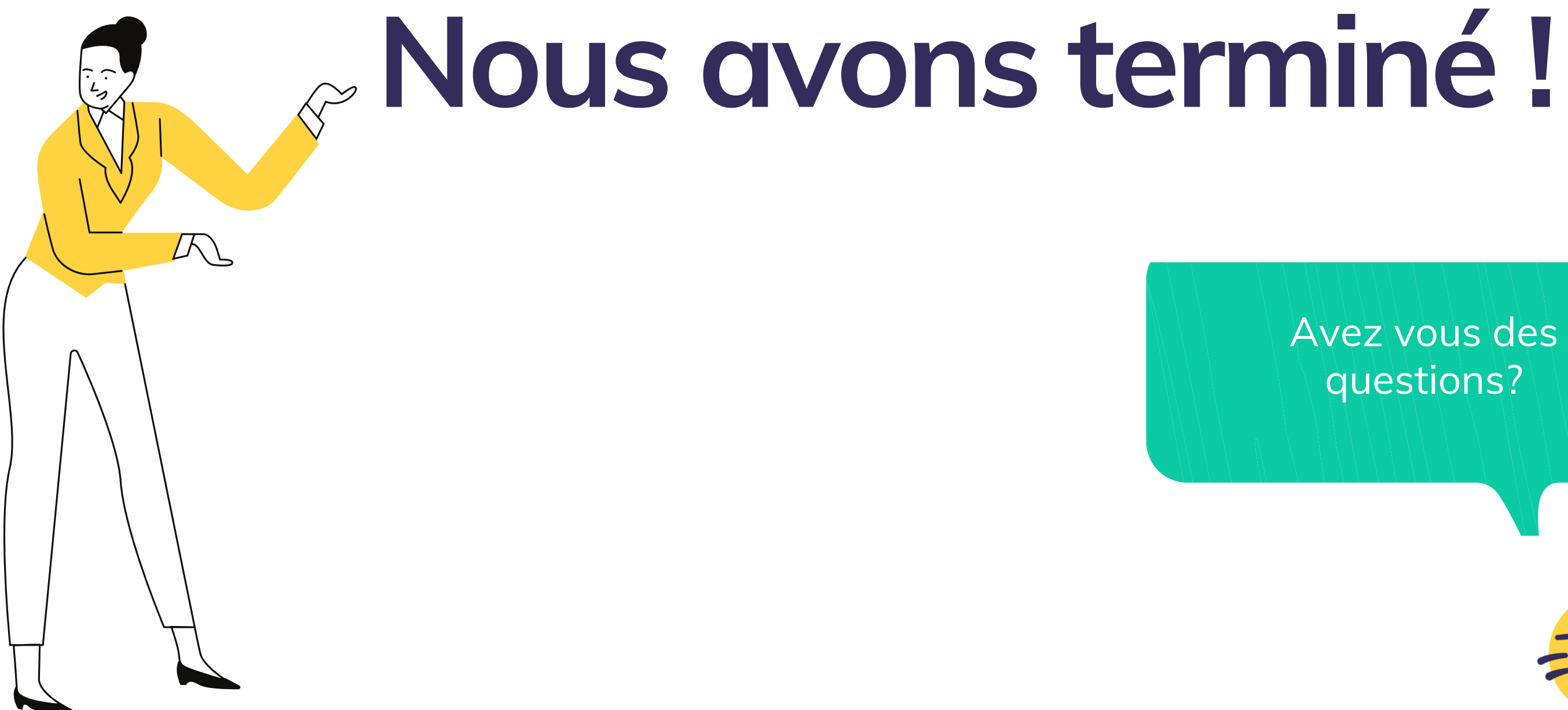

### Avez vous des questions?

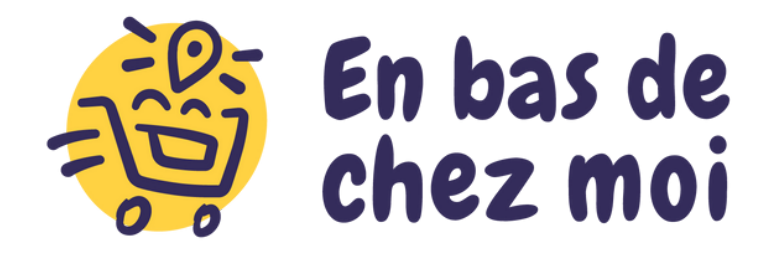